## 交通银行 B2C 网上支付操作手册

## (版本: 1.0)

版权声明:本文档的版权属于中金支付有限公司,任何人或组织未经许可,不得擅自修改、拷贝或以其它方式使用本文档中的内容。

# 文档修订记录

本文档会随时保持更新,请与中金支付有限公司索要最新版本。

| 版本  | 内容 | 日期         | 编写 | 审核  |
|-----|----|------------|----|-----|
| 1.0 | 初稿 | 2019-01-20 | 杨硕 | 吴雪平 |
|     |    |            |    |     |
|     |    |            |    |     |
|     |    |            |    |     |
|     |    |            |    |     |

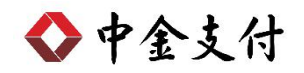

### 目录

| →,       | B2C 支付开通流程      | .1  |
|----------|-----------------|-----|
| <u> </u> | B2C 支付操作流程      | .1  |
| 三、       | B2C 支付交易银行订单号查询 | . 4 |

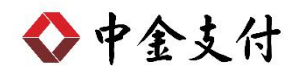

如参考该文档仍不能完成支付或查询过程,请拨打交通银行客服 热线 95559、中金支付客服热线 400-860-9888 咨询或登陆交行官网 <u>http://www.bankcomm.com/</u>查询。

#### 一、 B2C 支付开通流程

个人账户只要满足以下条件,即可使用交通银行 B2C 网上支付功能。

- (一) 非网银签约客户在网上小额支付时可直接输入银行卡号以及 短信验证码等信息进行支付,过程中开通网上支付功能并完成 支付。
- (二) 网上大额支付需到银行开通个人网银及安全工具,并开通网上 支付功能,开通后银行发放Usbkey。
- (三) 登录交通银行网站下载并安装安全控件、Usbkey 驱动程序和 网银管理工具,正确设置网银登录环境。

### 二、 B2C 支付操作流程

本章介绍使用动态短信验证码作为支付验证工具,操作流程如下:

 在商户网站选择商品或者服务后,在中金支付页面选择"储蓄 卡支付->交通银行",点击"支付"。跳转到支付详情页面, 核对订单信息无误后,点击"去银行支付"。

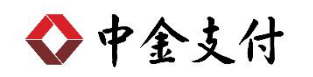

| ◆ 中金支付                                              |                                            | 官网首页                                         | 新闻资讯   解决方案和产品   商户服务                   |
|-----------------------------------------------------|--------------------------------------------|----------------------------------------------|-----------------------------------------|
|                                                     | 可信赖的互<br>Securing Your                     | 联网金融服务<br>Business Payment                   |                                         |
| 应付总金额: 0.01 元<br>商户名称: 金额:<br>温馨提示:请您仔细核实订单支付       | 0.01元 服务费:0.00元 流水<br>信息,提高安全意识,谨防财产损失。    | 묵:20181                                      |                                         |
| 企业账户支付储蓄                                            | 卡支付信用卡支付                                   |                                              |                                         |
|                                                     | SPI 国民生银行<br>CEPI MINARY & ANDRO CORP. 128 | 📥 广发银行                                       | の<br>SFD BANK                           |
| ★ 上海银行<br>Bank of Shanghai                          | 学波银行<br>EXECT INNERS                       | ⑦ 徵商银行                                       | 中日年政体若保行<br>Parta ANNY of BANK of CHINA |
| <b>客</b> 中国工商银行                                     | 中国农业银行<br>ADDICUTIONAL MARK OF COMMA       | <b>()</b> 中國執行<br>ANA OF CENT                | Of the Construction Barrie              |
| 白交通銀行                                               | ·····································      | <b>全</b> 华夏银行                                | eases 平安银行                              |
| 图 高 条 行                                             | <b>Source and the set of alle</b>          | O 北京銀汗                                       | ◆ 齐鲁银行 OILU BANK                        |
| 《》<br>新商银行<br>CZBANK                                | C 天津 銀 元<br>DANK OF TANJIN                 | <b>经路阳银行</b><br>BANK OF LUOYANG              |                                         |
| matter 杭州银行                                         |                                            |                                              |                                         |
| 支付                                                  |                                            |                                              |                                         |
| ▶ 中金支付                                              | 可信赖的互<br>Securing Your                     | <sub>官网首</sub><br>联网金融服务<br>Business Payment |                                         |
| 应付总金额: 0.01 元                                       |                                            |                                              |                                         |
| <ul><li>商户名称: 金额:</li><li>温馨提示:请您仔细核实订单支付</li></ul> | 支付详情                                       |                                              | ×                                       |
|                                                     | 金 额:0.01元<br>服务费:0.00元<br>流水号:20181        |                                              | <b>PF】</b> 加发银行                         |
| ■ 名口氏 かんれいかん                                        | 付款银行:交通银行                                  |                                              |                                         |
| Marked Shangha                                      | J <del>T</del> 大主,随曲下又刊                    |                                              |                                         |
|                                                     | 去银行支付                                      | 取消                                           | Constantion for a                       |
|                                                     | CHIP T 16 394 41<br>CHIP & THE BANK        |                                              |                                         |
| ● 2011、日本11                                         |                                            | C 12 10 42 15                                | OILU BANK                               |
| CZBANK                                              | BANK OF TIANJIN                            | BANK OF LUOYANG                              |                                         |
|                                                     |                                            |                                              |                                         |
| www.www.source.                                     |                                            |                                              |                                         |

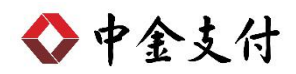

2. 进入交通银行网上支付平台,确认订单信息无误后,(可记录

**银行支付页面订单号,以备查阅**)勾选<sup>《本人已份缴财命订单稳禄, 驗付款</sup>选 项框,输入银行卡号或支付卡号,点击"下一步"。

|                                                                                                    | ENGLISH   相关報助   服务热线 95559<br>2470时在铁路部                                                                                                    |
|----------------------------------------------------------------------------------------------------|----------------------------------------------------------------------------------------------------|
| 交行太平洋卡支付         ●●●●●●●●●●●●●●●●●●●●●●●●●●●●●●●●●●●●                                                                                                  | <ul> <li>注意</li> <li>请尽量不要在网吧等公共场所的计算机上使用,注意对输入的卡号、密码的保护,使用完毕请及时清空浏览器及电脑上的记录。</li> <li>若您的银行卡尚未开通网上支付功能,非网银签约客户可直接输入银行卡号,进行立即开通并完成支付;网银签约客户请在下一步后点击登录签约版网银的链接进行开通。</li> </ul> |
| 副末月<br>正直目見<br>(15年1月1日 – 4月30日         副末月<br>(15年1月1日 – 4月30日         回日<br>(15年1月1日 – 4月30日           02013 交通银行版权所有<br>限系教()         二十四小时服务物线9555 | 2015年1月1日—4月30日                                                                                                    |

3. 输入交易密码及短信验证码,点击"确定"。

|                                                                                                    | ENGLISH   相关帮助   服务热线 9<br>24小时在建筑客部                                                                           |
|----------------------------------------------------------------------------------------------------|----------------------------------------------------------------------------------------------------|
| 交行太平洋卡支付                                                                                                    | <ul> <li>○ 注意</li> <li>陰数</li> <li>&gt;支付卡号为您银行卡开通网上支付功能时自行</li> <li>○2等的5.10位今中世教育中</li> </ul>                |
| <ul> <li>订单号: 20181</li> <li>订单时间: 20181203 商户名称: 中金支付有限公司客户</li> <li>订单金额: 人民币 0.01 订单内容: 其他商家消费</li> </ul> | <ul> <li>▶ 请尽量不要在网吧等公共场所的计算机上使用,注意对输入的卡号、密码的保护,使用完毕请及时清空浏览器及电脑上的记录。</li> </ul>                                 |
| 银行卡号:6222<br>交易密码:                                                                                           | ▶ 交易密码连续错误输入次数超限将被锁定,*<br>无法在其它渠道上消费、转账或取现。如被制<br>定,借记卡客户请携带本卡和开卡证件至我们<br>网点,信用卡客户请致电卡片背面的客服热<br>线,办理交易密码解锁手续。 |
| 後 定 区                                                                                                    | ▶ 您可登录个人网银,在网上支付维护交易中船<br>时修改您银行卡的当日累计支付额度。<br>卡里钱不够吗?理财产品来帮忙!详情点击此<br>处。                                      |

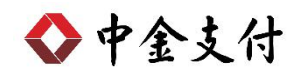

4. 跳转到支付结果页面,显示"该笔订单支付成功!"。

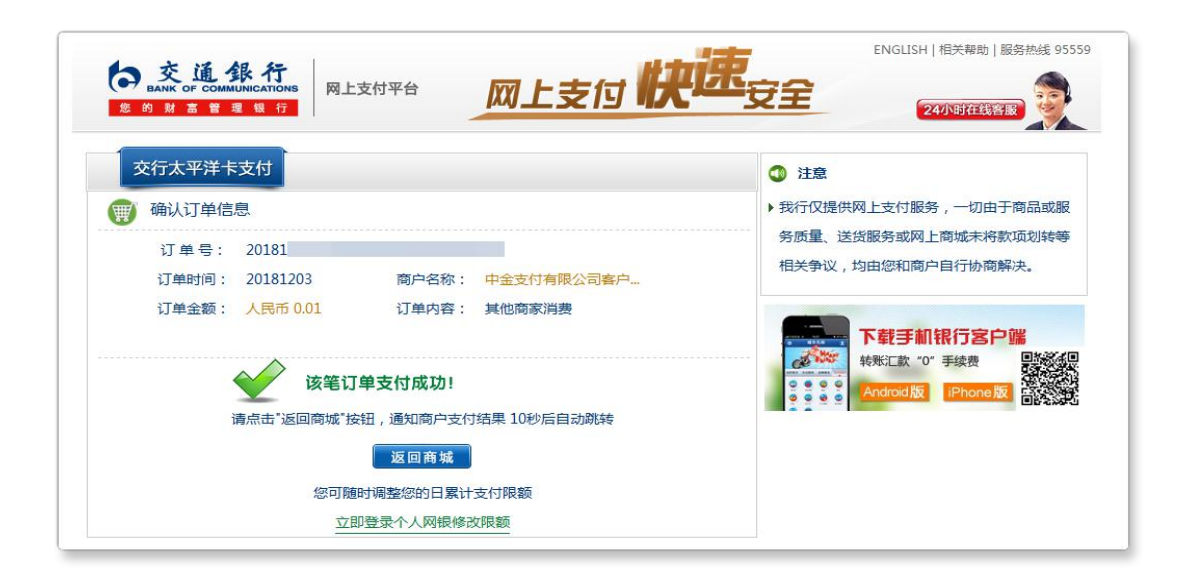

### 三、 B2C 支付交易银行订单号查询

(一) 登录到交通银行个人网银。

(二) 选择"金融服务",点击"账户明细查询"。

| () <u>交通銀行</u><br>BANK OF COMMUNICATIONS<br>₩ 7 1908 80 09 M 20 20 20 10 17 | <b>市</b><br>音页 金融服务                          | 投資理财 生活服务                                                               | 在线察服   棘助中心   安全退出<br>找功能、找理财产品,这里输入。 Q                     |
|-----------------------------------------------------------------------------|----------------------------------------------|-------------------------------------------------------------------------|-------------------------------------------------------------|
| 我的账户 转账 贷款 撤费 1                                                             | 言用卡 埋财 家庭官家 得利玉                              | 清托 基金超市 保险 真金                                                           | 外儿 国质址穿明页 牛金 网歌设置                                           |
| 用户中心                                                                        |                                              |                                                                         |                                                             |
| 您好 , 梁     安全退出                                                             | 交通银行                                         | 存取自如                                                                    |                                                             |
| 上次登录时间:<br>2018-11-28 14:36:51                                              | 天添息                                          | 充满活利                                                                    |                                                             |
| 欢迎语:<br>微信动盼着知                                                              |                                              |                                                                         |                                                             |
| 2000,1000,000,000,000                                                       |                                              |                                                                         |                                                             |
| 设置中心                                                                        |                                              |                                                                         |                                                             |
| 用户管理                                                                        | EQ'         其Q'           账户查询         账户明细查 | <b>三</b> 図'<br>、<br>、<br>、<br>、<br>、<br>、<br>、<br>、<br>、<br>、<br>、<br>、 | 」     」     」     」     分       36     我的工资单     我要转账     航 |
| 🖓 安全管理                                                                      | 询                                            |                                                                         |                                                             |
| ⊘ 渠道管理                                                                      |                                              | =                                                                       |                                                             |
| → 业务开通                                                                      | 网上支付 我要收款                                    | 信用卡 超级网                                                                 | 羽银 贷款 资金归集                                                  |
| <u>冬</u> 登录信息维护                                                             |                                              |                                                                         |                                                             |
| 三. 网银信息维护                                                                   | 送 ¥ ¥<br>资产负债概 个人结售汇 览                       | <ul><li>注</li><li>定期存款</li><li>通知存</li></ul>                            | 主         会           家         私人银行         个人中心           |
| 10 银行卡挂失                                                                    |                                              |                                                                         |                                                             |
| 帮助中心                                                                        |                                              | < • 0 >                                                                 |                                                             |

(三) 选择相应账号及时间,点击"查询",可查交易明细。点击"查 看详情",摘要中"订单编码"即为所需查询银行订单号。

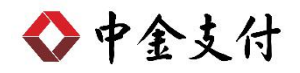

| ank of communications<br>3 您的财富管理银行                                                                           |                                      | )                                                                                                    | <ul> <li></li></ul>                    | 合           务         投资理财 | 一些                     | ÷                                                                         | 在9<br>找功能、找理 | §客服 帮助中心 安全退<br>财产品,这里输入。                                                                              |
|----------------------------------------------------------------------------------------------------|--------------------------------------|----------------------------------------------------------------------------------------------------|----------------------------------------|----------------------------|------------------------|---------------------------------------------------------------------------|--------------|----------------------------------------------------------------------------------------------------|
| 行 转账 贷款                                                                                                    | 繳费 信用                                | 卡理财                                                                                                    | 家庭管家 得利                                | 宝信托 基金                     | 金超市 保险                 | i 黄金 外汇                                                                   | 国债证券期货       | 年金 网银设置                                                                                                |
| 当前所在位置: 金融賬                                                                                                   | <b>务</b> 账户明                         | 细查询                                                                                                    | <b>i</b> 说明                            |                            |                        |                                                                           |              | 业务导行                                                                                                   |
| 明细查询                                                                                                    |                                      |                                                                                                    |                                        |                            |                        |                                                                           |              |                                                                                                    |
|                                                                                                    |                                      |                                                                                                    |                                        | D#0. 0                     | 010 10 02              | 置 至 2018-12-                                                              | 13 🔳         |                                                                                                    |
| 卡号/账号: 6222                                                                                                   |                                      |                                                                                                    |                                        | 口期: Z                      | 010-12-0J              | ± 2010 12                                                                 | 00 0         |                                                                                                    |
| 卡号/账号: 6222                                                                                                   |                                      |                                                                                                    |                                        | 口州: 2                      | 010-12-03              |                                                                           |              | 查询 高级查询                                                                                                |
| 卡号/账号: 6222                                                                                                   |                                      |                                                                                                    |                                        |                            | 010-12-03              |                                                                           |              | 查询 高级查询                                                                                                |
| 卡号/账号: 6222<br>交易时间▲ 打                                                                                        | 印 批里下                                | ★ 记                                                                                                    | <b>长 2</b> 11说明                        |                            | 010-12-03              | 本次查)                                                                      | 间  总收入:(     | 查询 高级查询<br>0.00 总支出: 20.02                                                                             |
| 卡号/账号: 6222<br>交易时间▲ 打<br>交易时间                                                                                | 印 批里下<br>交易方式                        | ▼<br>載 認<br>币种                                                                                                    | ₭ <b>፤</b> 说明<br>支出金額                  | 山州: 2                      | 余额                     | ○ 並 2010 12<br>本次查<br>交易地点                                                | 间   总收入:(    | 查询     高級查询       0.00     总支出: 20.02       操作                                                         |
| 卡号/账号: 6222<br>交易时间▲ 打<br>交易时间<br>2018-12-03 09:44:27                                                         | 印 批里下<br><b>交易方式</b><br>网上支付         | <ul> <li>業 辺</li> <li>市种</li> <li>人民币</li> </ul>                                                                                                    | ★ ↓ 说明<br>支出金额<br>0.01                 | □州: 2<br>收入金額<br>          | 余额<br>10.37            | <ul> <li>本次查</li> <li>交易地点</li> <li>中金支付有限公司</li> </ul>                   | 间   总收入:(    | <ul> <li>         査询         意級查询         0.00 总支出: 20.02         提作         查看详修 导入账本     </li> </ul> |
| 卡号/账号: 6222<br>交易时间▲ 打<br>交易时间<br>2018-12-03 09:44:27<br>2018-12-03 09:47:12                                  | 印 批里下<br><b>交易方式</b><br>网上支付<br>网上支付 | ▼<br>載 辺<br>市种<br>人民币<br>人民币                                                                                                    | ★ ↓ 说明<br>支出金额<br>0.01<br>0.01         | ut → 449; 2<br>收入金額<br>    | 余额<br>10.37<br>10.36   | <ul> <li>本次查</li> <li>交易地点</li> <li>中金支付有限公司</li> <li>中金支付有限公司</li> </ul> | Ⅰ 急收入: (     | 查询     高級查询       0.00     总支出: 20.02       操作        查看评价     另入账本       查看详情     与入账本                |
| 卡号/账号: 6222<br>交易时间▲ 打<br>交易时间▲ 打<br>2018-12-03 09:44:27<br>2018-12-03 09:44:27<br>2018-12-03 09:47:12<br>本页小 | 印 批單下<br>交易方式<br>网上支付<br>网上支付<br>计:  | ▼ ▼ ● ● < | ★ 〕 说明<br>文出金额<br>0.01<br>0.01<br>0.02 | 山州: 2<br>收入金額<br><br>0.00  | 余额<br>10.37<br>10.36   | <b>本次查</b><br>交 <b>易地点</b><br>中金支付有限公司<br>中金支付有限公司                        | 间 总收入: (     | 查询     熹級查询       0.00     总支出: 20.02       操作        查看详情     导入账本       查看详情     导入账本                |
| 卡号/账号: 6222<br>文易时间▲<br>2018-12-03 09:44:27<br>2018-12-03 09:47.12<br>本页小                                     | 印 批單下<br>交易方式<br>网上支付<br>网上支付<br>计:  | ▼<br>载 辺<br><b>市种</b><br>人民币<br>人民币                                                                                                    | <b>支出金額</b><br>0.01<br>0.01<br>0.02    | 中州: 2<br>收入金額<br><br>0.00  | 余額<br>10, 37<br>10, 36 | 本次查<br>交易地点<br>中金支付有限公司                                                   | Ⅰ 急收入: (     | <u>室</u> 词<br>2.00 <b>总支出: 20.02</b><br>操作<br>宣看i中所 号入账本<br>宣看i中情  导入账本                                |

|            | 详情                      |
|------------|-------------------------|
| 交易         |                         |
| 金          | 支出 ¥0.01                |
| 额:         |                         |
| 交易         |                         |
| 时          | 2018-12-03 09:44:27     |
| 间:         |                         |
| 交易         |                         |
| 地          | 中金支付有限公司                |
| <u>ج</u> : |                         |
| 交易         |                         |
| 方          | 网上支付                    |
| 式:         |                         |
| 记账         |                         |
| 日          | 2018-12-03              |
| 期:         |                         |
|            | 网上支付 业务种类其他商家消费 商家编号99  |
| 摘          | 商家名称中金支付 订单编码2018120319 |
| 要:         | 5952 交易流水号20181203      |
|            | 1959                    |
| 对方         |                         |
| 户          | 中金                      |
| 名:         |                         |
| 对方         |                         |
| 账          | 1100                    |
| 户:         |                         |
| 对方         |                         |
| 开户         | 中国建设银行股份有限公司            |
| (二.        |                         |